## Kalender exportieren – keinen Termin verpassen

Diese Handreichung beschreibt, wie der eigene Moodle-Kalender exportiert und in den persönlichen Outlook-Kalender importiert werden kann. So wird jeder Termin einfach von einem Ort aus erreichbar. Da ebenso Terminbeschreibungen exportiert werden, können Online-Kurse einfach über den Outlook-Kalender erreicht werden.

1. Mit Hilfe des Hamburger-Menüs oben links neben dem FHP-Logo die Seitenleiste ausklappen und ebendort den **Kalender** auswählen.

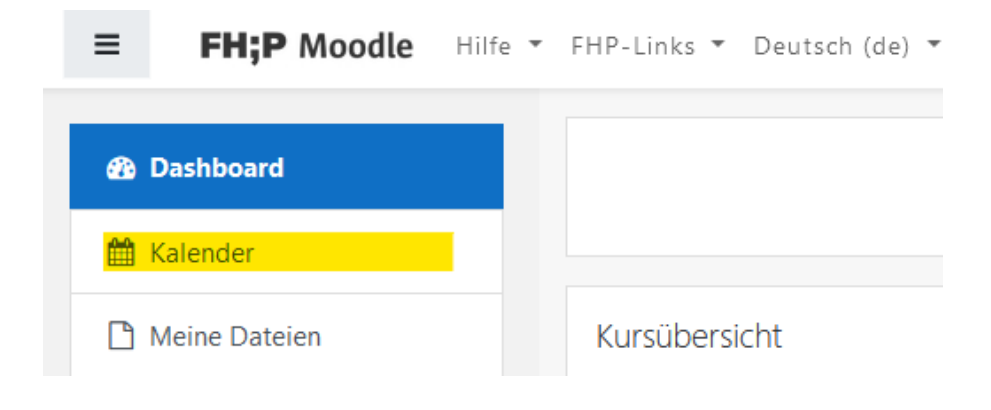

2. Unterhalb des angezeigten Monats findet sich links der Button **Kalender exportieren**. Dieser muss ausgewählt werden.

| 🚯 Dashboard           | Kale     | nder      |                  |          |          |              |            |
|-----------------------|----------|-----------|------------------|----------|----------|--------------|------------|
| 🛗 Kalender            | Dashboar | d / FHP I | /loodle          | Kalender | / Januar | 2022         |            |
| A Meine Dateien       |          |           |                  |          |          |              |            |
| leine laufenden Kurse | Monat    | - All     | e Kurse          |          | ŧ        | Neu          | ier Termin |
| Alle Kurse            | - Deze   | mber 202  | <sup>1</sup> Jai | nuar 2   | 022      | Februar 2022 |            |
|                       | Мо       | Di        | Mi               | Do       | Fr       | Sa           | So         |
|                       |          |           |                  |          |          | 1            | 2          |
|                       | 3        | 4         | 5                | 6        | 7        | 8            | 9          |
|                       | 10       | 11        | 12               | 13       | 14       | 15           | 16         |
|                       | 17       | 18        | 19               | 20       | 21       | 22           | 23         |
|                       | 24       | 25        | 26               | 27       | 28       | 29           | 30         |
|                       | 31       |           |                  |          |          |              |            |
|                       |          | Kalender  | exportiere       | en Ab    | onnemen  | ts verwalt   | en         |

<u>ZEDI – Zentrale Einrichtung Digitale Lehre</u> an der <u>Fachhochschule Potsdam</u>, Lizenz <u>CC BY-SA</u> <u>4.0</u> – Stand: 25.01.2022 3. Dann einfach **alle Termine** und **eigener Bereich** auswählen (empfohlen). Anschließend auf **Kalender-URL abfragen** klicken.

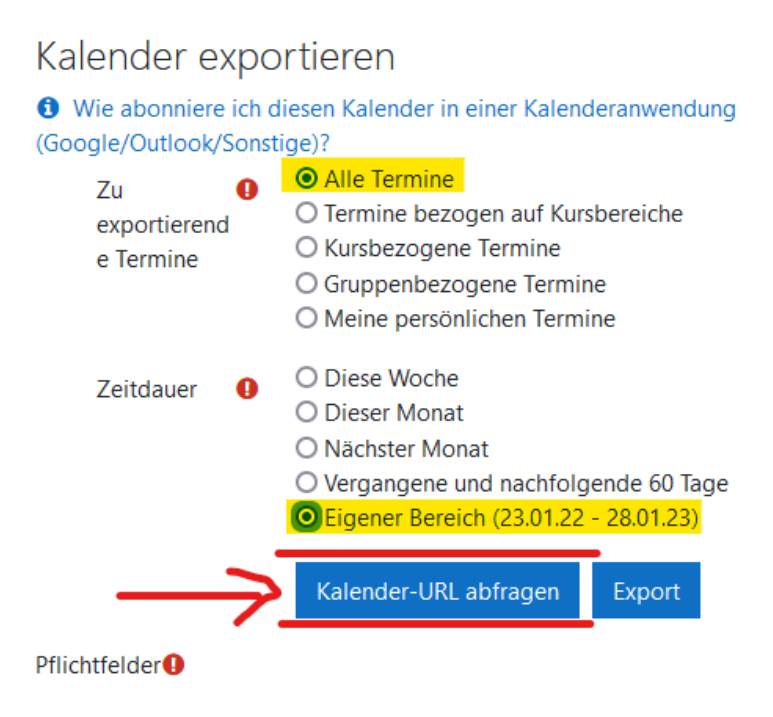

4. Die URL markieren und mit STRG+C oder Rechtsklick kopieren.

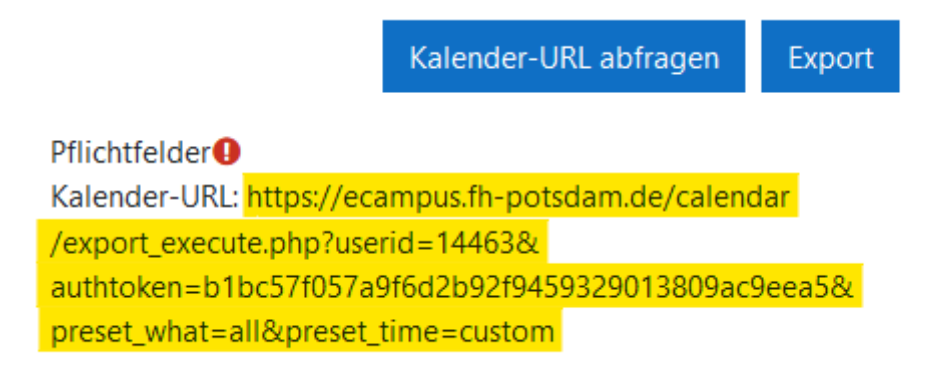

5. Inerhalb von Outlook den Kalender aufsuchen und einen neuen **Kalender hinzufügen**. Dieser stammt **aus dem Internet**, weshalb dieser Punkt ausgewählt werden muss.

|    | 🗄 Kalender hinzufügen 🗸 |     |
|----|-------------------------|-----|
| 4  | Sekundärer Kalender     |     |
| +- | Aus einer Datei         |     |
| Sc | Aus dem Internet        | ech |
| 0  | Aus dem Verzeichnis     |     |
|    |                         |     |

6. Dann die in **Moodle kopierte URL unter Link zum Kalender** einfügen sowie einen **Kalendernamen** vergeben und speichern wählen.

| Speichern                                          | × Verwerfen                                                |   |
|----------------------------------------------------|------------------------------------------------------------|---|
| Kalendera<br>Abonnieren Si                         | abonnement<br>e online, und bleiben Sie auf dem Laufenden. |   |
|                                                    |                                                            |   |
| Link zum Kaler                                     | nder                                                       | 1 |
| Link zum Kaler<br>Beispiel: webcal                 | nder<br>I://www.contoso.com/calendar.ics                   | ] |
| Link zum Kaler<br>Beispiel: webcal<br>Kalendername | nder<br>I://www.contoso.com/calendar.ics                   | ] |